## キャッシュが残っていることで過去のページが表示されてしまう不具合の改善方法手順

※手順全体を通し、端末により表示が異なります。

※この不具合はAndroidOSのみで確認されています。

| 手順No | 画面イメージ                                  | 手順内容                                          |
|------|-----------------------------------------|-----------------------------------------------|
| 1    |                                         | 「設定」をタップします。                                  |
|      | 15:38 ⊕ ⊙ ♥ ∎                           |                                               |
|      | Q. アプリを検索                               |                                               |
|      | ं 💌 🜍 🔕 🔁                               |                                               |
|      | ヤオコー_ 時計 電卓                             |                                               |
|      | t 🖬 🦱 🦳                                 |                                               |
| 2    | 15:25 🕕 🗇 🐨 🖿                           | 「アプリと通知」をタップします。                              |
|      | <b>Q</b> 検索                             | ※端末の種類により「アブリケーション」、「アブリ」、「アブリ情報」になっているものたちにす |
|      | C × B ×                                 | 牧」となうているものもあります。                              |
|      | 読書灯のスケジュ 緊急時情報を追加                       |                                               |
|      | - TVUERLE Y G                           |                                               |
|      | ⊙ 10 2 ~                                |                                               |
|      | ネットワークとインターネット<br>Wi-EL モバイル、データ使用層、アクセ |                                               |
|      | き 接続済みの端末                               |                                               |
|      | Bluetooth                               |                                               |
|      | アプリと通知<br>権限、デフォルトアプリ                   |                                               |
|      |                                         |                                               |
| 3    | 15:49 O 😔 🛡 🗎                           | 「アプリをすべて表示」をタップし、アプリ情報からヤオコーを探しま              |
|      | ← アプリと通知 Q                              |                                               |
|      | Google                                  | ※端末の種類により、このメニューか出すに手順4の画面か出るものも<br>あります      |
|      | 2分前                                     |                                               |
|      | M Gmail<br>10分前                         |                                               |
|      | * 7th                                   |                                               |
|      | 12 72 80                                |                                               |
|      | <b>口</b><br>13 分前                       |                                               |
|      | Soogle Play ストア<br>17分前                 |                                               |
|      | > 49 個のアプリをすべて表示                        |                                               |
|      |                                         |                                               |
|      | 利用時間                                    |                                               |
| 4    | 15:26 🕕 🖂 🕈                             | 「ヤオコー」をタップします。                                |
|      | ← アプリ情報 ⑦ ::                            |                                               |
|      | すべてのアプリ ~                               |                                               |
|      | ▲ ドライブ                                  |                                               |
|      | 84.90 MB                                |                                               |
|      | <b>ファイル</b><br>246 KB                   |                                               |
|      | - 77 h                                  |                                               |
|      | <ul> <li>125 MB</li> <li>マップ</li> </ul> |                                               |
|      | • 118 MB                                |                                               |
|      | <b>ビングロージ</b><br>113 MB                 |                                               |
|      | ヤオコー     51.90 MB                       |                                               |
| 1    |                                         |                                               |

| 5 |                                                                                                    | 「ストレージ」をタップします。                           |
|---|----------------------------------------------------------------------------------------------------|-------------------------------------------|
|   | 15:29 ④ ⊖ ‡♥ ■                                                                                                    | ※端末の種類により「ストレージとキャッシュ」となっているものもあ          |
|   | ← アプリ情報 Q ⑦                                                                                                    | ります。                                      |
|   |                                                                                                    |                                           |
|   | インストール済み                                                                                                    |                                           |
|   |                                                                                                    |                                           |
|   | アンインストー 強制停止                                                                                                    |                                           |
|   | 12 km                                                                                                    |                                           |
|   | )通知I<br>ON                                                                                                    |                                           |
|   | 権限                                                                                                    |                                           |
|   | 権限が付与されていません                                                                                                    |                                           |
|   | ストレージ                                                                                                    |                                           |
|   |                                                                                                    |                                           |
|   | データ使用量<br>181 MB使用(5月4日以降)                                                                                                    |                                           |
|   | 武書記品                                                                                                    |                                           |
|   |                                                                                                    |                                           |
|   |                                                                                                    |                                           |
| 6 | 15:29 🕕 🗇 🗘 🕯                                                                                                    | 「キャッシュを削除」をタップします。                        |
|   | ← メモリ Q ⑦                                                                                                    |                                           |
|   |                                                                                                    |                                           |
|   | 3.15.1                                                                                                    |                                           |
|   |                                                                                                    |                                           |
|   | ストレージを消 キャッシュを削<br>去 除                                                                                                    |                                           |
|   |                                                                                                    |                                           |
|   | 使用済み容量<br>アプリのサイズ 45.54 MB                                                                                                    |                                           |
|   | ユーザーデータ 6.34 MB                                                                                                    |                                           |
|   |                                                                                                    |                                           |
|   |                                                                                                    |                                           |
|   | 合計 51.90 MB                                                                                                    |                                           |
|   |                                                                                                    |                                           |
| 7 |                                                                                                    | 「キャッシュを削除」がタップできなくなっていれば、キャッシュの削          |
| - |                                                                                                    | 除完了です。                                    |
|   | ~ XE9 ~ @                                                                                                    |                                           |
|   | tran     tran     tran |                                           |
|   | 3.15.1                                                                                                    |                                           |
|   |                                                                                                    |                                           |
|   | ストレージを消<br>キャッシュを削<br>去 除                                                                                                    |                                           |
|   |                                                                                                    |                                           |
|   | 使用済み容量<br>アプリのサイズ 45.54 MB                                                                                                    |                                           |
|   | ユーザーデータ 6.34 MR                                                                                                    |                                           |
|   | 0.04 IWD                                                                                                    |                                           |
|   | キャッンユ OB                                                                                                    |                                           |
|   | 合計 51.88 MB                                                                                                    |                                           |
|   |                                                                                                    |                                           |
|   |                                                                                                    | 以上で手順は終了です。                               |
|   |                                                                                                    | キャッンユか削除されにことで、期待するページが表示されるか、こ確<br>コンギナン |
|   |                                                                                                    | 影へ/ことで。                                   |
|   |                                                                                                    |                                           |